## 状況照会画面への移動

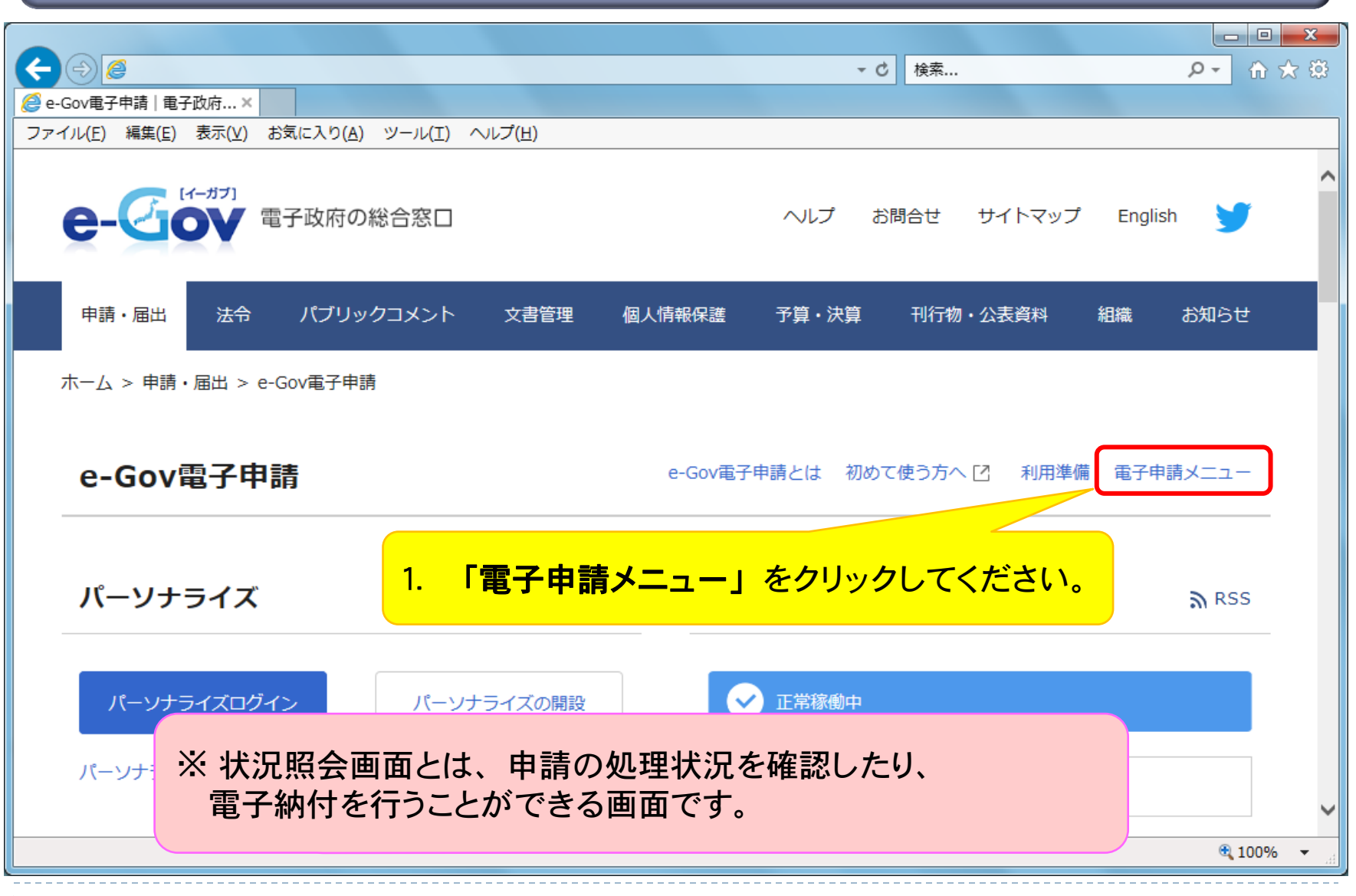

| 電士中請メニュー                                 |                                        |                                        |
|------------------------------------------|----------------------------------------|----------------------------------------|
| 申請・届出                                    | 申請・届出パック                               | 連名申請                                   |
| 申請(申請者・代理人)                              | 申請・届出パック(グループ申請)                       | 連名申請(連名代表者)                            |
| 本人又は代理人として申請を行う場合にご利<br>用ください。           | 関連する手続についてまとめて申請を行う場<br>合にご利用ください。     | 複数人の名義で手続可能なものについて申請<br>を行う場合にご利用ください。 |
| 署名追加(個別ファイル署名手続)                         | 署名追加(申請・届出パック)                         | 署名追加(連名申請)                             |
| 個別ファイル署名の申請書・添付ファイルに<br>署名追加する時にご利用ください。 | まとめて申請するための申請データに署名を<br>追加する時にご利用ください。 | 連名申請用の申請データに署名を追加する時<br>にご利用ください。      |
|                                          | 複数署名申請提出                               | 連名申請提出                                 |
| <mark>2. 「</mark> ‡                      | <mark>犬況照会」</mark> をクリックしてくださ          | 者複数名分の署名済み申請データを 時にご利用ください。            |
| 状況照会                                     | 公文書署名検証                                |                                        |
|                                          |                                        |                                        |

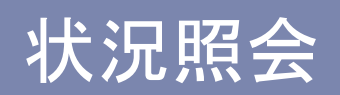

| $(\div) \bigcirc 2$                                                              | ∰ ☆ Ռ × ୭≜ - ୧                   |
|----------------------------------------------------------------------------------|----------------------------------|
| 🥝 e-Gov電子申請システム   電  (初照会   e-Gov [ イーガ 🗙 💼                                      |                                  |
| ファイル(E) 編集(E) 表示(⊻) お気に入り( <u>A</u> ) ツール(I) ヘルプ( <u>H</u> )                     |                                  |
|                                                                                  | <ul> <li>2 通 図 お問合せ 通</li> </ul> |
| Ostep.1 状況照会 ≫ Ostep.2 状況確認                                                      | 終了する 🗙                           |
| ↓状況照会                                                                            |                                  |
| 申請時に発行された到達番号と問合せ番号を入力し、画面下の【照会】ボタンを押してください。                                     |                                  |
| ● 手順を表示 操作の手順を確認する場合は、「手順を表示」ボタンを2<br>3. 「到達番号」画面(P69・70参照)<br>保存した「到達番号」「問会せ番号」 | )で<br>号」を                        |
| 到達番号     201501291439377961                                                      | י <b>ר</b> ך                     |
| 問合せ番号 ●●●●●●●●●●●●●●●●●●●●●●●●●●●●●●●●●●●●                                       |                                  |
| 第会 24. 「照会」ボタンを<br>クリックしてください。                                                   | <u>このページの先頭へ</u> ↑               |
| Copyright © Ministry of Internal Affairs and Communications All Rights Reserved. |                                  |

## 通知コメントの確認

|                                                                                                    |                                   |                                               |                                                      |                                                                                                    | ۵ + ۵                      | 0× û ☆ @   |  |
|----------------------------------------------------------------------------------------------------|-----------------------------------|-----------------------------------------------|------------------------------------------------------|----------------------------------------------------------------------------------------------------|----------------------------|------------|--|
| <ul> <li></li></ul>                                                                                                    |                                   |                                               |                                                      |                                                                                                    |                            |            |  |
| ファイル( <u>E</u> ) 編集( <u>E</u> )                                                                                                    | ) 表示(⊻) お気に入                      | り( <u>A</u> ) ツール( <u>T</u> ) ヘルプ( <u>H</u> ) |                                                      |                                                                                                    |                            |            |  |
| Ostep.1 状況照                                                                                                    | 会 ≫ Ostep.2 状题                    | 兄確認                                           |                                                      |                                                                                                    | 1                          | 終了する 🗙 🦷   |  |
| 状況確認                                                                                                    |                                   |                                               |                                                      |                                                                                                    |                            |            |  |
| 申請の状況を確認し                                                                                                    | ます。                               |                                               |                                                      |                                                                                                    |                            |            |  |
| ● 手順を表示                                                                                                    | 操作の手順を確                           | 認する場合は、「手順を表示」ボタ                              | 申請に対す                                                | る通知が表示されま                                                                                                    | すので、コメント                   |            |  |
| 前回照会日時:2015                                                                                                    | 年01月29日 14時52分1                   | 秒                                             | 12つて回回                                               | トロルタノをクリック                                                                                                    | してたさい。                     |            |  |
| 到達番号 201501291439377961                                                                                                    |                                   | -                                             |                                                      |                                                                                                    |                            |            |  |
| 手続名                                                                                                    | 労働保険年度更新申                         | 告/電子申請                                        |                                                      |                                                                                                    |                            | =          |  |
| ・納付待ちの納付情報が1件あります。 <b>【納付情報一覧】</b> ボタンを押し、納付を行ってください。<br>・未取得の公文書が1件あります。 <b>【公文書・コメント一覧】</b> より公文書を取得してください。<br>・未読のコメントが2件あります。 <b>【公文書・コメント一覧】</b> よりコメントを参照してください。 |                                   |                                               |                                                      |                                                                                                    |                            |            |  |
| 現在の申請状況                                                                                                    | は、審査終了です。                         |                                               |                                                      |                                                                                                    |                            |            |  |
| 手続の経過く日間                                                                                                    | <b></b> \$)                       | ■ 到達<br>2015年01月29日<br>14時39分37秒              | <ul> <li>→ 2015年01月29日</li> <li>15時14分55秒</li> </ul> | <ul> <li>→ 名</li> <li>◆ 名</li> <li>● 名</li> <li>● 3</li> <li>● 3</li> <li>● 3</li></ul> | <ul> <li>▲ 手続終了</li> </ul> |            |  |
| 5. コメント<br>「公文書<br>クリックし                                                                                                    | が届いてい<br>・ <b>コメントー</b><br>ってください | る場合には、<br>- <b>覧」ボタン</b> を<br>。               |                                                      | ≰  公文書・コメントー覧                                                                                                    | 履歴表示                       | • 100% • A |  |

Þ

|                | <b>e</b>                 |                                    |                                            | م                                   | -□            |
|----------------|--------------------------|------------------------------------|--------------------------------------------|-------------------------------------|---------------|
| -Gov電子         | 子申請システム 電                | <i>ễ</i> 公文書・コメント通知一覧 🗙            |                                            |                                     |               |
| イル( <u>E</u> ) | 編集( <u>E</u> ) 表示(⊻)     |                                    | ř( <u>H)</u>                               |                                     |               |
| 小文             | 「書・コメント通行                |                                    |                                            |                                     |               |
|                |                          | ~~ <u>~</u>                        |                                            |                                     |               |
| 現在までは          | こ、発行されている公文              | 書、及びコメントの一覧です。表示されてい               | いる公文書を取得するには、表内の <b>【取得】</b> ボタ            | シを、コメントを参照する場合は、【 <b>表示】</b> ボタンを押し | ってください。       |
|                | ほたまニー 操作の                | )手順を確認する場合は、「手順を表示                 | ボタン赤クリック .てください                            |                                     |               |
| U Ŧ            | 順で表示                     | 7 THE CHERG 7 Gray DIGK + THE CACH | 14.39.299990 CALEV                         |                                     |               |
|                |                          |                                    |                                            |                                     |               |
| 到達番            | 告 : 20150129             | 1439377961                         |                                            |                                     |               |
| 手続名            | 5 : 労働保険                 | 年度更新申告/電子申請                        |                                            |                                     |               |
|                |                          |                                    |                                            |                                     |               |
| → ☆★           | 「聿→覧   ▼   ⊐ √ 小         | 通知→覧                               |                                            |                                     |               |
|                |                          |                                    |                                            |                                     |               |
| 公文書一覧          |                          |                                    | <u>6. [</u>                                | 表示」ボタンを                             |               |
| 項番             | 発行日時                     | 件名                                 |                                            | ック  てください                           |               |
| 1              | 2015年01月29日<br>15時45分40秒 | 控書類                                | 201501291439377961                         |                                     | 取得            |
|                | 100(1407) 4012           |                                    |                                            |                                     |               |
| コメント通知         | 知一覧                      | 14. 17                             | - 41.5                                     | Le - W                              |               |
| 項番             | 発行日時                     | 件名                                 | ファイル名                                      | 処理                                  |               |
| 1              | 2015年01月29日<br>14時38分01秒 | 保険料の納付に関するお知らせ                     | commenttsuuchixml<br>999000000000000002xsl | 未読 表                                | 示 取得          |
|                | 2015年01日20日              |                                    |                                            |                                     |               |
| 2              | 2010年01月29日              | 申請結果のお知らせ                          | 99900000000000002xsl                       | 未読                                  | 示 取得          |
| <u> </u>       | 100寸407万140代少            |                                    |                                            |                                     |               |
| 2              | 100+340/77 40/42/        |                                    |                                            |                                     |               |
|                | 100寸40万40枚少              |                                    |                                            |                                     |               |
|                | 100-940万40代ジ<br>戻る       |                                    |                                            | 署名検訊                                | e Q           |
|                | 100号40万4U4少<br>戻る        |                                    |                                            | 署名検証                                | E Q<br>⊕ 100% |

|                                                                                                    | - □ ×<br>- ■ C 検索 タ- 合 ☆ ଊ<br> e×                                                                                |  |  |  |  |
|----------------------------------------------------------------------------------------------------|----------------------------------------------------------------------------------------------------|--|--|--|--|
| ▲ Cov 電子申請システム                                                                                                    |                                                                                                    |  |  |  |  |
| お知らせ・コメントが表示されます。                                                                                                    | 閉じる 🗙                                                                                                    |  |  |  |  |
| 保険料の納付たしていただく必要が<br>電子納付または紙の納付者にて、以下の金額の保護<br>なお、申込締切日までに口座振替の手続を行ってい<br>電子納付を行う場合の情報は以下のとおりです。<br>納付番号 : 「138005000001588」<br>確認番号 : 「138005000001588」<br>確認番号 : 「138005000001588」<br>確認番号 : 「18500」<br>取納機関番号 : 「00400」<br>金額 : 「18500」 | 到達番号: 201805221317468881<br>2018年05月22日<br><b> 時</b><br>あります。<br>料を「2018/5/22」までに納付してください。<br>あ方については、納付手続は不要です。 |  |  |  |  |
| ※厚生労働省に割り振られている収納機関番号は「00400」です。<br>※口座振替を申請済の方は、口座振替納付日に指定の口座から引き落としされます。<br>*100% ・                                                                                                    |                                                                                                    |  |  |  |  |
| 7                                                                                                    | 7                                                                                                    |  |  |  |  |